"Kütləvi Ödənişlər üzrə Mərkəzləşdirilmiş İnformasiya Sisteminin istismarı üzrə istifadəçilər üçün Təlimat"a Əlavə № 2

# Bank təhlükəsizlik inzibatçısının Avtomatlaşdırılmış İş Yeri

Sistem inzibatçıları üçün təlimat

**BAKI – 2024** 

# Mündəricat

| 1. GİRİŞ                                                                 | .3 |
|--------------------------------------------------------------------------|----|
| 2. İNZİBATÇININ AVTOMATLAŞDIRILMIŞ İŞ YERİ MODULU HAQQINDA               | .4 |
| 2.1. Tətbiq sahəsi                                                       | .4 |
| 2.2. Texniki tələblər                                                    | .4 |
| 2.3. İstifadəçinin hazırlıq səviyyəsi                                    | .4 |
| 3. İNZİBATÇININ AVTOMATLAŞDIRILMIŞ İŞ YERİ MODULU İLƏ ƏMƏLİYYATLARIN     |    |
| APARILMASI                                                               | .4 |
| 3.1. Proqramın Baş Səhifəsi                                              | .4 |
| 3.2. Yeni istifadəçinin qeydiyyatı                                       | .6 |
| 3.3. Qeydiyyatdan keçmiş istifadəçilərin fəaliyyətlərinin idarə olunması | .8 |
| MÜRACİƏT BLANKI İNZİBATÇI 1                                              | 6  |
| MÜRACİƏT BLANKI NƏZARƏTÇİ1                                               | 7  |

## 1. GİRİŞ

Bu sənəd "Bank təhlükəsizlik inzibatçısının Avtomatlaşdırılmış İş Yeri" (bundan sonra İnzibatçının Avtomatlaşdırılmış İş Yeri) modulunun təyinatı haqqında məlumatları, onun funksional imkanlarını və həmçinin bu proqramla işin təsvirini əhatə edir.

Təlimat əhalidən kütləvi xidmətlər (elektrik, su, qaz, telefon və s.) üzrə ödənişlərin qəbulunu həyata keçirən hüquqi şəxslərin inzibatçıları üçün nəzərdə tutulmuşdur.

## 2. İNZİBATÇININ AVTOMATLAŞDIRILMIŞ İŞ YERİ MODULU HAQQINDA

#### 2.1. Tətbiq sahəsi

"İnzibatçının Avtomatlaşdırılmış İş Yeri" modulu əhalidən kütləvi xidmətlər üzrə ödənişlərin qəbulu ilə məşğul olan hüquqi şəxslərin inzibatçılarının aşağıdakı funksiyaları yerinə yetirməsi üçün nəzərdə tutulur:

- əməliyyatçıların qeydiyyatdan keçirilməsi və onların səlahiyyətlərinin təyin olunması;
- əməliyyatçıların siyahısına baxış;
- qeydiyyatdan keçmiş əməliyyatçıların fəaliyyətlərinin idarə olunması;
- təşkilatlar üzrə statistik göstəricilərə baxış.

#### 2.2. Texniki tələblər

"İnzibatçının Avtomatlaşdırılmış İş Yeri" modulu ilə işləmək üçün nəzərdə tutulan fərdi kompüter üçün aşağıdakılar təmin edilməlidir:

- 1) Windows Əməliyyat Sistemi,
- 2) Printer,
- 3) E-token qurğusunun birləşməsi üçün USB port.

#### 2.3. İstifadəçinin hazırlıq səviyyəsi

"İnzibatçının Avtomatlaşdırılmış İş Yeri" modulu ilə işləmək üçün istifadəçi Windows Əməliyyat Sistemi və internet brauzerlərlə işləmək vərdişinə malik olmalıdır.

## 3. İNZİBATÇININ AVTOMATLAŞDIRILMIŞ İŞ YERİ MODULU İLƏ ƏMƏLİYYATLARIN APARILMASI

#### 3.1. Proqramın Baş Səhifəsi

"İnzibatçının Avtomatlaşdırılmış İş Yeri" modulunun baş səhifəsi aşağıdakı kimidir (Şək. 1):

|                                                      | Təhlükəsizlik        |               |                                             |        |
|------------------------------------------------------|----------------------|---------------|---------------------------------------------|--------|
|                                                      |                      |               |                                             |        |
|                                                      |                      |               |                                             | Top 5  |
| Təşkilatın adı                                       | Nağd                 | Ödəniş kartı  | Bank Hesabi                                 |        |
| Daxili İşlər Nazirliyi                               | 110,00               | 0,00          | 0,00                                        |        |
| Vergilər Nazirliyi                                   | 21,00                | 0,00          | 53,90                                       |        |
| ARDNŞ-in Azəriqaz IIB                                | 29,00                | 0,00          | 0,00                                        |        |
| Stasionar Telefon Xidmətləri                         | 14,00                | 0,00          | 0,00                                        |        |
| Dövlət Sosial Müdafıə Fondu                          | 12,00                | 0,00          | 0,00                                        |        |
|                                                      |                      |               |                                             |        |
| 400                                                  | Ödənişlər            |               | Ödənişlərin statis                          | tikası |
| and<br>and<br>and<br>and<br>and<br>and<br>and<br>and | Coloren and Colorent | Naĝd<br>57.4% | Ödəniş kartı<br>32.54% Bank Hesat<br>10.06% | 1      |

Şək. 1. İnzibatçının Avtomatlaşdırılmış İş Yeri" modulunun baş səhifəsi

Baş səhifədə əhalidən kütləvi xidmətlər üzrə ödənişlərin qəbulu ilə məşğul olan təşkilatların statistik göstəriciləri ilə yanaşı aşağıdakı bəndlərdən ibarət olan "Təhlükəsizlik" menyusu da yerləşir (**Şək.** 2):

- 1) Yeni istifadəçinin qeydiyyatı;
- 2) Qeydiyyatdan keçmiş əməkdaşların fəaliyyətinin idarə olunması.

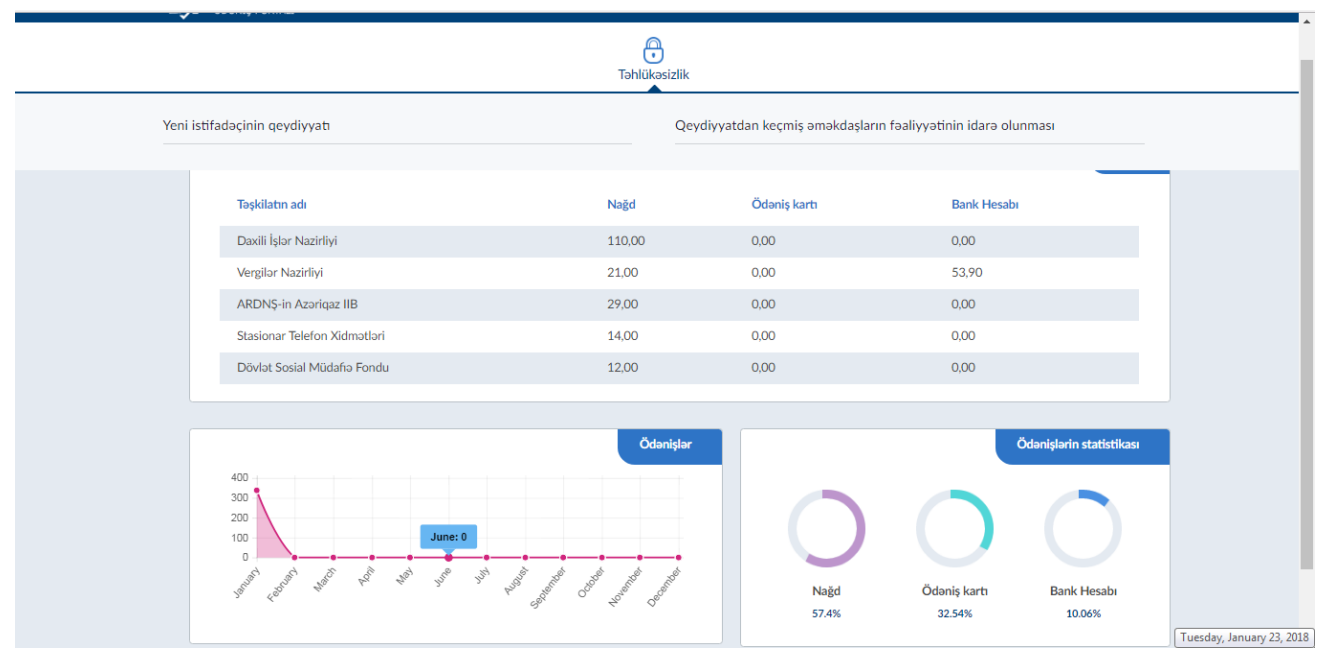

Şək. 2. "Təhlükəsizlik" menyusunun bəndləri

#### 3.2. Yeni istifadəçinin qeydiyyatı

Yeni istifadəçiləri qeydiyyatdan keçirmək üçün "Təhlükəsizlik" menyusunun "Yeni istifadəçinin qeydiyyatı" bəndini seçmək lazımdır. Bu zaman "Yeni istifadəçinin qeydiyyatı" səhifəsi açılacaq (**Şək. 3**).

| Yeni istifadəçinin qeydiyyatı          |                             |
|----------------------------------------|-----------------------------|
| Ş.V-nin seriyası* Ş.V-nin ni<br>AZE    | ámras"<br>Axtar             |
| Yeni istifadaçinin qeydiyyatı İstifada | sçi haqqında məlumat        |
| Adr*                                   |                             |
|                                        | Pad ADI                     |
| Soyadı*                                | Tam ad."                    |
| Təşkilatın təsviri*                    | \$V-nin PİN kodu            |
| Sertifikat nömrəsi*                    | Sertifikat nömrasi(hex)*    |
| Səlahiyyəti:                           | Vacifisi:                   |
| Təşkilat*                              | Sertifikatn yaradima tarki" |
|                                        |                             |
|                                        | Növbəti                     |
|                                        |                             |

Şək. 3. "Yeni istifadəçinin qeydiyyatı" səhifəsi

"Yeni istifadəçinin qeydiyyatı" səhifəsi "Ş. V-nin seriyası" və "Ş. V-nin nömrəsi" sahələrindən və aşağıdakı tab-vərəqlərdən ibarətdir:

- Yeni istifadəçinin qeydiyyatı
- İstifadəçi haqqında məlumat

Qeydiyyatdan keçiriləcək istifadəçinin şəxsiyyət vəsiqəsinin nömrəsini daxil edib düyməsini tıkladıqda onunla əlaqədar məlumatlar "Yeni istifadəçinin qeydiyyatı" tab-vərəqinin aşağıdakı sahələrində əks olunur:

- Adı
- Soyadı
- Ata adı
- Tam adı
- Təşkilatın təsviri
- Ş. V-nin PİN kodu
- Sertifikat nömrəsi
- Sertifikat nömrəsi (hex)
- Səlahiyyəti
- Vəzifəsi

- Təşkilat
- Sertifikatın yaradılma tarixi

Növbəti

düyməsi tıklandıqdan sonra "İstifadəçi haqqında məlumat" tab-vərəqinə keçilir (Şək.

4). Bu tab-vərəq aşağıdakı sahələrdən ibarətdir:

- İstifadəçi adının yaradılması üçün istifadəçinin:
  - o Adı
  - o Soyadı
- İstifadəçinin vəzifəsi haqqında:
  - o Əlavə məlumat
  - o Dil
- Əlaqə məlumatları:
  - o Ünvan
  - o Poçt kodu
  - o Telefon nömrəsi

| Yeni istifadəçinin qeydiyy    | atı                                          |                 |             |  |
|-------------------------------|----------------------------------------------|-----------------|-------------|--|
| \$.V-nin seriyası*<br>AZE     | V-nin nömrəsi* Axtar                         |                 |             |  |
| Yeni istifadəçinin qeydiyyatı | İstifadəçi haqqında məlumat                  |                 |             |  |
| İstifadəçinin adı və soya     | dı ingilis hərflərlə (İstifadəçı adı yaradıl | ması üçün)      |             |  |
| Adı*                          | Soyadı*                                      |                 |             |  |
| İstifadəçinin vəzifəsi ha     | qında məlumat                                |                 |             |  |
| Əlavə məlumat                 | Dil                                          |                 |             |  |
|                               | Azərbaycan                                   | •               |             |  |
| Əlaqə                         |                                              |                 |             |  |
| Ünvan                         | Poçt kodu                                    | Telefon nömrəsi |             |  |
|                               |                                              |                 |             |  |
|                               |                                              |                 |             |  |
|                               |                                              |                 | Yadda saxla |  |
|                               |                                              |                 |             |  |

Şək. 4. "İstifadəçi haqqında məlumat" tab-vərəqi

Yadda saxla

İstifadəçini qeydiyyatdan keçirmək üçün müvafiq sahələri doldurduqdan sonra düyməsini tıklamaq lazımdır.

İstifadəçi adı yaradıldıqdan sonra bankın nəzarətçiləri tərəfindən yoxlanılaraq təsdiqlənir.

Bank təhlükəsizlik İnzibatçısı və ya Nəzarətçi istifadəçi adının yaradılması hallarında <u>Müraciət Blankı İnzibatçı</u> və ya <u>Müraciət Blankı Nəzarətçi</u> doldurularaq rəsmi məktub şəklində ARMB göndərilməli, BSXM sistemindən uyğun sertifikat sifariş edilməlidir. Sertifikat sifarişi ilə bağlı suallarınızı müvafiq şöbənin əməkdaşlarına ünvanlaya bilərsiniz. Adı çəkilən vəzifələr üçün məlumatların dəyişdirilməsi halında (sertifikat, şifrə və s.) <u>Blankların</u> mətninə uyğun dəyişiklik etməklə <u>gpp@cbar.az</u> mail ünvanına skanlanmış versiyasını göndərə bilərsiniz.

ASAN xidmət məntəqəsində fəaliyyət göstərəcək əməliyyatçılar üçün istifadəçi adı yaradılarkən (Aşağıda izah edilən prosedura uyğun qaydada standart istifadəçi adı yaradılır) əlavə olaraq Xidmət Məntəqəsi və Xidmət Məntəqsinin alt qrupu müvafiq qaydada seçilməlidir.

Beləliklə yeni istifadəçi adının yaradılması prosesi başa çatdırılır və son olaraq yaradılmış istifadəçini və onun statusunu *Qeydiyyatdan keçmiş istifadəçilərin fəaliyyətlərinin idarə olunması* hesabatında yoxlaya bilərsiniz.

#### 3.3. Qeydiyyatdan keçmiş istifadəçilərin fəaliyyətlərinin idarə olunması

Artıq qeydiyyatdan keçirilmiş istifadəçilərin fəaliyyətlərini idarə etmək üçün "Qeydiyyatdan keçmiş əməkdaşların fəaliyyətinin idarə olunması" bəndini seçmək lazımdır. Bu zaman "Qeydiyyatdan keçmiş əməkdaşların fəaliyyətinin idarə olunması" səhifəsi açılacaq (**Şək. 5**).

#### Şək. 5. "Qeydiyyatdan keçmiş əməkdaşların fəaliyyətinin idarə olunması" səhifəsi

Aşağıdakı göstəriciləri daxil etməklə Axtar düyməsini tıkladıqda daxil edilmiş axtarış parametrlərinə uyğun olaraq qeydiyyatdan keçmiş əməkdaşlar haqqında məlumatlar cədvəl formasında əks etdirilir **(Şək. 6)**:

- Təşkilatın tipi
- Təşkilat
- Filial

- Status
- Vəzifəsi
- FIN

|      |                 |                            |            | Təhlükəs    | izlik  |                        |             |        |             |           |
|------|-----------------|----------------------------|------------|-------------|--------|------------------------|-------------|--------|-------------|-----------|
|      |                 |                            |            |             |        |                        |             |        |             |           |
| Ta   | şkilatın tipi   | Təşkilat                   | Filial     |             | Status |                        | Vazifasi    | FIN    |             |           |
|      | Maliyyə qurumu  | Azərpoçt MMC               | 1 saylı PF | •           | Aktiv  | •                      | Əməliyyatçı | •      |             |           |
|      |                 |                            |            |             |        |                        |             |        |             |           |
| 14   | Axtar           |                            |            |             |        |                        |             |        |             |           |
|      |                 |                            |            |             |        |                        |             |        |             |           |
|      |                 |                            |            |             |        |                        |             |        |             |           |
| Q    | eydiyyatdan keç | miş əməkdaşlar haqqında r  | nəlumat    |             |        |                        |             | jap 🔰  | PDF         | X Excel   |
| Sira |                 | Əməkdaşın                  |            | 14-14-1     |        | 57-16                  |             | Chatan | Charles and | Qeydiyyat |
| No   | Kodu            | Tam adı                    |            | vəzirəsi    |        | rinai,g                | 009         | Status | Strukturu   | vərəqəsi  |
| 1    | 61000310        | Sevinc Filipp Memmedova    |            | Əməliyyatçı |        | 1 saylı PF, Mərkəzi PŞ |             | Aktiv  | $\oslash$   | 0         |
| 2    | 61000321        | Həqiqət Alı Orucova        |            | Əməliyyatçı |        | 1 saylı PF, Mərkəzi PŞ |             | Aktiv  | $\oslash$   | 0         |
| 3    | 61000330        | Esmira Musa Bayramova      |            | Əməliyyatçı |        | 1 saylı PF, Mərkəzi PŞ |             | Aktiv  | $\oslash$   | 0         |
| 4    | 61000332        | Arzu Qəzənfər Bağırova     |            | Əməliyyatçı |        | 1 saylı PF, Mərkəzi PŞ |             | Aktiv  | $\oslash$   | 0         |
| 5    | 61000335        | Akif Xəlil Xəlilov         |            | Əməliyyatçı |        | 1 saylı PF, Mərkəzi PŞ |             | Aktiv  | $\oslash$   | 0         |
| 6    | 61000337        | Nigar Bextiyar Qasımova    |            | Əməliyyatçı |        | 1 saylı PF, Merkezi PŞ |             | Aktiv  | $\oslash$   | 0         |
| 7    | 61000342        | Ramin Rauf Umarov          |            | Əməliyyatçı |        | 1 saylı PF, Merkezi PŞ |             | Aktiv  | $\oslash$   | 0         |
| 8    | 61000343        | Kemale Əbdülmanaf Camiyeva |            | Əməliyyatçı |        | 1 saylı PF, Merkezi PŞ |             | Aktiv  | $\oslash$   | 0         |
|      |                 | KAMALO CODER ARLIZOROMA    |            | Omeliantes  |        | 1 and DE Madeni DC     |             | Abtiv  |             |           |

### Şək. 6. Qeydiyyatdan keçmiş əməkdaşlar haqqında məlumat

"Qeydiyyatdan keçmiş əməkdaşlar haqqında məlumat" cədvəli aşağıdakı sütunlardan təşkil olunub:

- Əməkdaşın kodu
- Əməkdaşın tam adı
- Vəzifəsi
- Filial, Şöbə
- Status
- Strukturu
- Qeydiyyat vərəqəsi

| Cədvəli, | müvafiq | olaraq, | 🖨 Çap | , | PDF 💦 | , | X Excel | düymələrindən | istifadə |
|----------|---------|---------|-------|---|-------|---|---------|---------------|----------|
|----------|---------|---------|-------|---|-------|---|---------|---------------|----------|

etməklə çap etmək, eyni zamanda PDF və Excel fayllarına ixrac etmək mümkündür (Şək. 7, 8, 9).

24.01.2018

CPP

#### AZƏRBAYCAN RESPUBLİKASI MƏRKƏZİ BANKI HÖKUMƏT ÖDƏNİŞ PORTALI

#### Qeydiyyatdan keçmiş əməkdaşlar haqqında məlumat

| Fəşk<br>Statu<br>Vəzif | ilat:<br>IS:<br>Iosi: | Azərpoçt MMC,1 saylı PF<br>Aktiv<br>Əməliyyatçı |             |                        |       |
|------------------------|-----------------------|-------------------------------------------------|-------------|------------------------|-------|
| Sira                   |                       | Əməkdaşın                                       | Marifadi    | Ellal Sõha             | Ontor |
| No                     | Kodu                  | Tam adı                                         |             | 1 114,2000             |       |
| 1                      | 61000310              | Sevinc Filipp Memmedove                         | Omaliyyatçı | 1 saylı PF, Markazi PŞ | Aktiv |
| 2                      | 61000321              | Hegiget Ali Orucova                             | Omaliyyatçı | 1 saylı PF, Markazi PŞ | Aktiv |
| 3                      | 61000330              | Esmira Musa Bayramova                           | Omaliyyatçı | 1 saylı PF, Markazi PŞ | Aktiv |
| 4                      | 61000332              | Arzu Qezenfer Bağırova                          | Omaliyyatçı | 1 saylı PF, Markazi PŞ | Aktiv |
| 5                      | 61000335              | Akif Xelit Xelilov                              | Omeliyyətçi | 1 saylı PF, Markazi PŞ | Aktiv |
| 6                      | 61000337              | Nigar Bextiyar Qasimova                         | Omaliyyatçı | 1 saylı PF, Markazi PŞ | Aktiv |
| 7                      | 61000342              | Ramin Rauf Umarov                               | Omaliyyatçı | 1 saylı PF, Markazi PŞ | Aktiv |
| 8                      | 61000343              | Kemale Obdülmanaf Camiyeva                      | Omaliyyatçı | 1 saylı PF, Markazi PŞ | Aktiv |
| 9                      | 61000346              | KAMALO QORIB ABUZOROVA                          | Omaliyyatçı | 1 saylı PF, Markazi PŞ | Aktiv |
| 10                     | 61000349              | AYMEN BJDER ABIŞOVA                             | Omaliyyatçı | 1 saylı PF, Markazi PŞ | Aktiv |
| 11                     | 61000350              | NƏRMİN RƏŞADƏT XƏLİLOVA                         | Omaliyyatçı | 1 saylı PF, Markazi PŞ | Aktiv |
| 12                     | 61000351              | SEVDA ZÕHRAB SALAHLI                            | Omaliyyatçı | 1 saylı PF, Markazi PŞ | Aktiv |
| 13                     | 61000354              | AYSEL HOSON HOSONZADO                           | Omaliyyatçı | 1 saylı PF, Markazi PŞ | Aktiv |

#### Şək. 7. "Qeydiyyatdan keçmiş əməkdaşlar haqqında məlumat" cədvəlinin çap forması

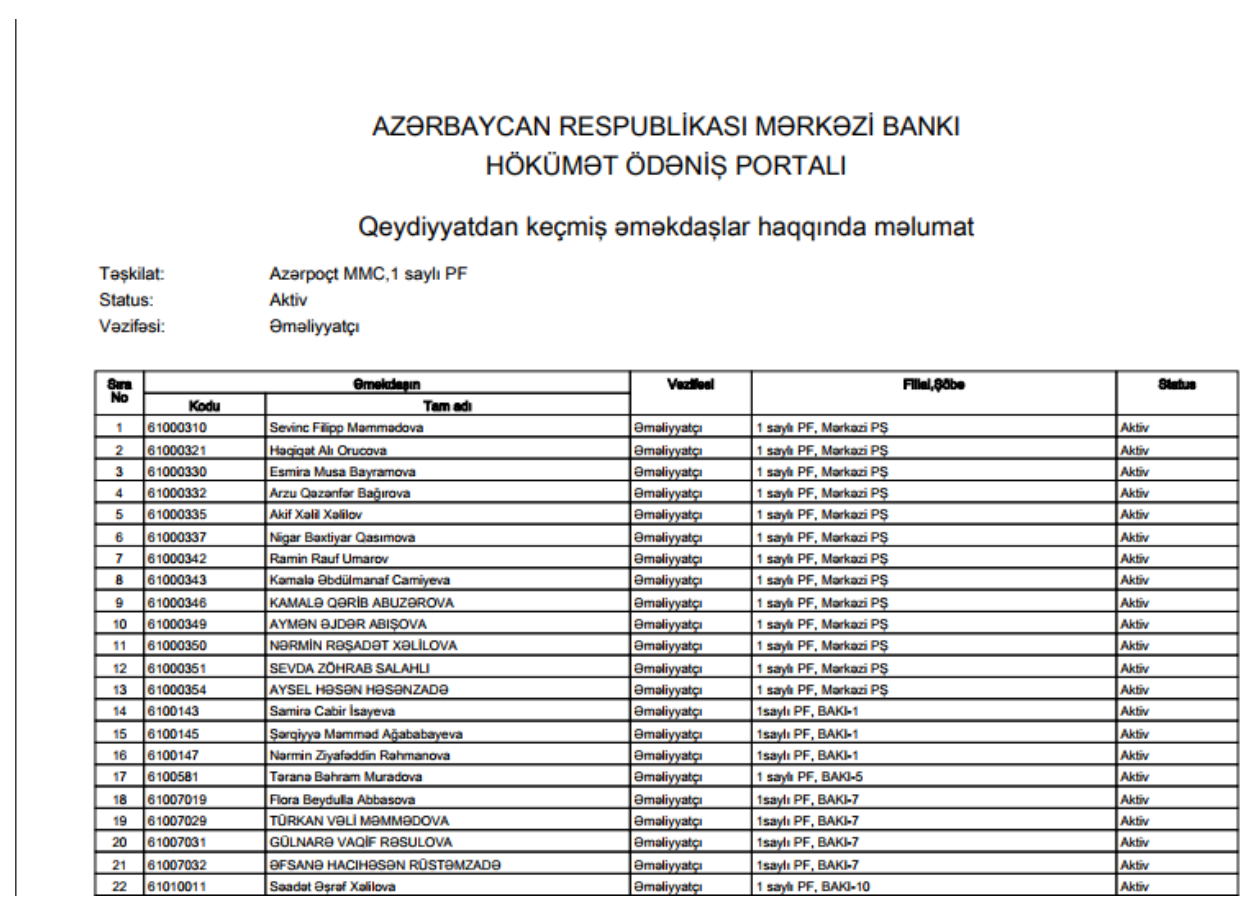

Şək. 8. "Qeydiyyatdan keçmiş əməkdaşlar haqqında məlumat" cədvəlindən ibarət PDF faylı

|    | A B    | С        | D                           | E                          | F                      | G      | Н | 1 |
|----|--------|----------|-----------------------------|----------------------------|------------------------|--------|---|---|
| 1  | 1      |          |                             |                            |                        |        |   |   |
| 2  |        |          | AZƏRBAYCAN RESP             | UBLİKASI MƏRKƏZİ BANKI     |                        |        |   |   |
| 3  |        |          | HÖKÜMƏT                     | ÖDƏNİŞ PORTALI             |                        |        |   |   |
| 4  |        |          |                             |                            |                        |        |   |   |
| 5  |        |          | Qeydiyyatdan keçmiş a       | məkdaşlar haqqında məlumat |                        |        |   |   |
| 6  |        |          |                             |                            |                        |        |   |   |
| 7  | Təşkil | at:      | Azərpoçt MMC,1 saylı PF     |                            |                        |        |   |   |
| 8  | Statu  | 5:       | Aktiv                       |                            |                        |        |   |   |
| 9  | Vəzifa | əsi:     | Əməliyyatçı                 |                            |                        |        |   |   |
| 10 |        |          |                             |                            |                        |        |   |   |
| 11 | Sira   | Əmə      | kdaşın                      | Vazifasi                   | Filial.Söbə            | Status | L |   |
| 12 | No     | Kodu     | lam adı                     |                            |                        |        | I |   |
| 13 | 1      | 61000310 | Sevinc Filipp Memmedova     | Əməliyyatçı                | 1 saylı PF, Mərkəzi PŞ | Aktiv  | L |   |
| 14 | 2      | 61000321 | Həqiqət Alı Orucova         | Əməliyyatçı                | 1 saylı PF, Mərkəzi PŞ | Aktiv  | L |   |
| 15 | 3      | 61000330 | Esmira Musa Bayramova       | Əməliyyatçı                | 1 saylı PF, Mərkəzi PŞ | Aktiv  |   |   |
| 16 | 4      | 61000332 | Arzu Qəzənfər Bağırova      | Əməliyyatçı                | 1 saylı PF, Mərkəzi PŞ | Aktiv  |   |   |
| 17 | 5      | 61000335 | Akif Xəlil Xəlilov          | Əməliyyatçı                | 1 saylı PF, Mərkəzi PŞ | Aktiv  |   |   |
| 18 | 6      | 61000337 | Nigar Bəxtiyar Qasımova     | Əməliyyatçı                | 1 saylı PF, Mərkəzi PŞ | Aktiv  |   |   |
| 19 | 7      | 61000342 | Ramin Rauf Umarov           | Əməliyyatçı                | 1 saylı PF, Mərkəzi PŞ | Aktiv  |   |   |
| 20 | 8      | 61000343 | Kəmalə Əbdülmanaf Camiyeva  | Əməliyyatçı                | 1 saylı PF, Mərkəzi PŞ | Aktiv  |   |   |
| 21 | 9      | 61000346 | KAMALƏ QƏRİB ABUZƏROVA      | Əməliyyatçı                | 1 saylı PF, Mərkəzi PŞ | Aktiv  |   |   |
| 22 | 10     | 61000349 | AYMƏN ƏJDƏR ABIŞOVA         | Əməliyyatçı                | 1 saylı PF, Mərkəzi PŞ | Aktiv  |   |   |
| 23 | 11     | 61000350 | NƏRMİN RƏŞADƏT XƏLİLOVA     | Əməliyyatçı                | 1 saylı PF, Mərkəzi PŞ | Aktiv  |   |   |
| 24 | 12     | 61000351 | SEVDA ZÖHRAB SALAHLI        | Əməliyyatçı                | 1 saylı PF, Mərkəzi PŞ | Aktiv  |   |   |
| 25 | 13     | 61000354 | AYSEL HƏSƏN HƏSƏNZADƏ       | Əməliyyatçı                | 1 saylı PF, Mərkəzi PŞ | Aktiv  |   |   |
| 26 | 14     | 6100143  | Samirə Cabir İsayeva        | Əməliyyatçı                | 1saylı PF, BAKI-1      | Aktiv  |   |   |
| 27 | 15     | 6100145  | Şərqiyyə Məmməd Ağababayeva | Əməliyyatçı                | 1saylı PF, BAKI-1      | Aktiv  |   |   |

Şək. 9. "Qeydiyyatdan keçmiş əməkdaşlar haqqında məlumat" cədvəlindən ibarət Excel faylı

Qeydiyyatdan keçmiş istifadəçilərin məlumatlarına dəyişiklik etmək məqsədilə müvafiq istifadəçi üçün "Strukturu" sütunundakı O düyməsindən istifadə etməklə "Qeydiyyatdan keçmiş istifadəçilərin fəaliyyətinin idarə olunması" ekranına keçmək lazımdır **(Şək. 10a)**. Ekranda qeydiyyatdan keçmiş istifadəçinin aşağıdakı məlumatları əks olunur:

- Adı
- Soyadı
- Ata adı
- E-poçt ünvanı
- Login ID
- İstifadəçi kodu
- Vəzifəsi
- Status
- Şifrə
- Şifrənin təsdiqi
- Sertifikat nömrəsi
- Ş. V-nin PİN kodu
- Xidmət məntəqəsi
- Xidmət məntəqəsinin alt qurumları
- Uğursuz daxil olmaların sayı

| Adı*                                                                                                    | Soyadı*                                                                                                    |                                                                                               |
|----------------------------------------------------------------------------------------------------|----------------------------------------------------------------------------------------------------|-----------------------------------------------------------------------------------------------|
| RAFƏT                                                                                                    | İSMAYILOV                                                                                                    |                                                                                               |
| Ata adı*                                                                                                    | E-poçt*                                                                                                    | Məlumatların İAMAS vasitəsilə :                                                               |
| şəFi                                                                                                    | null                                                                                                    | Yenilə                                                                                        |
| Login ID*                                                                                                    | İstifadəçi kodu:                                                                                                |                                                                                               |
| RISMAYILOV14                                                                                                    | 50530114                                                                                                    |                                                                                               |
| Vəzifəsi:                                                                                                    | Status                                                                                                    |                                                                                               |
| Əməliyyatçı                                                                                                    | Aktiv 💌                                                                                                    |                                                                                               |
| Şifrə*                                                                                                    | Şifrənin təsdiqi*                                                                                               |                                                                                               |
| •••••                                                                                                    | •••••                                                                                                    |                                                                                               |
|                                                                                                    |                                                                                                    |                                                                                               |
| Aşağıdakı parametirlərə düzəliş (<br>Ş.V-nin PİN kodu                                                               | etdiyiniz halda, əmaliyyatçının status                                                                          | təsdiqi gözləyir statusuna dəyişəcək                                                          |
| Aşağıdakı parametirlərə düzəliş (<br>Ş.V-nin PİN kodu<br>3M5218E                                                    | ətdiyiniz halda, əmaliyyatçının status                                                                          | təsdiqi gözləyir statusuna dəyişəcək                                                          |
| Aşağıdakı parametirlərə düzəliş o<br>Ş.V-nin PİN kodu<br>3M5218E<br>Sertifikat nömrəsi*<br>6144                     | etdiyiniz halda, əmaliyyatçının status<br>Sertifikat nömrəsi(hex)*<br>1800                                      | təsdiqi gözləyir statusuna dəyişəcək<br>Sertifikat məlumatlarını Bsxm vasitəsi ilə:<br>Yenilə |
| Aşağıdakı parametirlərə düzəliş 6<br>Ş.V-nin PİN kodu<br>3M5218E<br>Sertifikat nömrəsi*<br>6144<br>Xidmət məatəqəsi | etdiyiniz halda, əmaliyyatçının status<br>Sertifikat nömrəsi(hex)*<br>1800<br>Vidmət məntəqəsinin alt qurumları | təsdiqi gözləyir statusuna dəyişəcək<br>Sertifikat məlumatlarını Bsxm vasitəsi ilə:<br>Yenilə |
| Aşağıdakı parametirlərə düzəliş e<br>Ş.V-nin PİN kodu<br>3M5218E<br>Sertifikat nömrəsi*<br>6144<br>Xidmət məntəqəsi | etdiyiniz halda, əmaliyyatçının status<br>Sertifikat nömrəsi(hex)*<br>1800<br>Xidmət məntəqəsinin alt qurumları | təsdiqi gözləyir statusuna dəyişəcək<br>Sertifikat məlumatlarını Bsxm vasitəsi ilə:<br>Yenilə |
| Aşağıdakı parametirlərə düzəliş o<br>Ş.V-nin PİN kodu<br>3M5218E<br>Sertifikat nömrəsi*<br>6144<br>Xidmət məntəqəsi | etdiyiniz halda, əmaliyyatçının status<br>Sertifikat nömrəsi(hex)*<br>1800<br>Xidmət məntəqəsinin alt qurumları | təsdiqi gözləyir statusuna dəyişəcək<br>Sertifikat məlumatlarını Bsxm vasitəsi ilə:<br>Yenilə |
| Aşağıdakı parametirlərə düzəliş 6<br>Ş.V-nin PİN kodu<br>3M5218E<br>Sertifikat nömrəsi*<br>6144<br>Xidmət məntəqəsi | etdiyiniz halda, əmaliyyatçının status<br>Sertifikat nömrəsi(hex)*<br>1800<br>Xidmət məntəqəsinin alt qurumları | təsdiqi gözləyir statusuna dəyişəcək<br>Sertifikat məlumatlarını Bsxm vasitəsi ilə:<br>Yenilə |

Şək. 10a. "Qeydiyyatdan keçmiş istifadəçilərin fəaliyyətinin idarə olunması" ekranı

Yenila düyməsindən istifadə etməklə istifadəçinin İAMAS-dan alınan məlumatlarını yeniləmək olar. Bundan əlavə istifadəçinin elektron poçt ünvanını, şifrəsini, statusunu (aktiv və ya passiv) Reset düyməsindən istifadə etməklə uğursuz daxil olmaların sayını sıfırlamaq dəyişmək və Yenila mümkündür. Sertifikat məlumatlarının dəyişdirilməsi üçün düyməsindən istifadə edilir. Bu zaman BSXM sistemində istifadəçinin qeyd edilən FİN koduna uyğun yeni sertifikat sorğulanaraq Növbəti aşkarlandığı halda "Sertifikat məlumatlarının dəyişdirilməsi" səhifəsinə keçid olur və düyməsi sıxılır (Şək. 10b). Daha sonra "İstifadəçi haqqında məlumat" tab-vərəqində lazımi Yadda saxla dəyişiklikləri etdikdən sonra bu dəyişiklikləri yadda saxlamaq üçün düyməsini

tıklamaq lazımdır (Şək. 10c).

| Adı*                                | Ata adı*                              | Soyadı*                        |  |
|-------------------------------------|---------------------------------------|--------------------------------|--|
| RAFƏT                               | ŞƏFİ OĞLU                             | İSMAYILOV                      |  |
| Ş.V-nin PİN kodu                    | Səlahiyyəti:                          | Vəzifəsi:                      |  |
| 3M5218E                             | İcraçı                                | Əməliyyatçı 🔹                  |  |
| Təşkilat*                           | Təşkilatın təsviri*                   |                                |  |
| Azərpoçt MMC,Sirvan RPF, 4 SAYLI PŞ | Azərpoçt MMC/Şirvan RPF 4 saylı PŞ/9! |                                |  |
| Sertifikat nömrəsi*                 | Sertifikat nömrəsi(hex)*              | Sertifikatın yaradılma tarixi* |  |
| 11929                               | 2e99                                  | Tue Mar 13 15:07:14 AZT 2018   |  |
|                                     |                                       |                                |  |
| Xidmət məntəqəsinin alt qurumları   | Xidmət məntəqəsinin alt qurumları     |                                |  |
|                                     | Nothing selected                      |                                |  |

Şək. 10b. "Sertifikat məlumatlarının dəyişdirilməsi" səhifəsi

| Sertifikat məlumatları      | stifadəçi haqqında məlumat             |                 |  |
|-----------------------------|----------------------------------------|-----------------|--|
| İstifadəcinin adı və soyadı | ingilis hərflərlə (İstifadəcı adı vara | dılması ücün)   |  |
| Adı*                        | Soyadı*                                |                 |  |
| ZAHRA                       | SHIRINOVA                              |                 |  |
| Əlavə məlumat               | <b>Dil</b><br>Azərbaycan               | •               |  |
| Əlaqə                       |                                        |                 |  |
| Ünvan                       | Poçt kodu                              | Telefon nömrəsi |  |
| ŞİRVAN 20 YANVAR KÜÇ. 17 51 |                                        | 99412           |  |
|                             |                                        |                 |  |

## Şək. 10c. "İstifadəçi haqqında məlumat" tab-vərəqi

Bundan sonra ekrana məlumatlara düzəliş edildiyini göstərən yazı çıxardılacaq (Şək. 11).

| Adı*                                            | Soyadı*                                                             |                                                                                     |
|-------------------------------------------------|---------------------------------------------------------------------|-------------------------------------------------------------------------------------|
| ZƏHRA                                           | ŞİRİNOVA                                                            |                                                                                     |
| Ata adı*                                        | E-poçt*                                                             | Məlumatların İAMAS vasitəsilə :                                                     |
| ƏLİYUSİF QIZI                                   | null                                                                | Yenilə                                                                              |
| Login ID*                                       | İstifadəçi kodu:                                                    |                                                                                     |
| ZSHIRINOVA6                                     | 5126286                                                             |                                                                                     |
| Vəzifəsi:                                       | Status                                                              |                                                                                     |
| Əməliyyatçı                                     | Aktiv 🔻                                                             |                                                                                     |
| Şifrə*                                          | Şifrənin təsdiqi*                                                   |                                                                                     |
| •••••                                           | •••••                                                               |                                                                                     |
| Uğursuz daxil olmaların sayı                    |                                                                     |                                                                                     |
| 0 R                                             | leset                                                               |                                                                                     |
|                                                 |                                                                     |                                                                                     |
| Aşağıdakı parametirlərə dü;<br>Ş.V-nin PİN kodu | zəliş etdiyiniz halda, əmaliyyatçının status<br>Sertifikat nömrəsi* | təsdiqi gözləyir statusuna dəyişəcək<br>Sertifikat məlumatlarını Bsxm vasitəsi ilə: |
| SFBX2UA                                         | 10/73                                                               | Yenilə                                                                              |
| Xidmət məntəqəsi                                | Xidmət məntəqəsinin alt qurumları                                   |                                                                                     |

Şək. 11. Qeydiyyatdan keçmiş istifadəçinin məlumatlarına düzəliş edildiyini göstərən yazının əks etdirilməsi

| Hər  | bir   | istifadəçi  | üçün   | "Qeydiyyat             | vərəqəsi" | sütunundakı | 0 | düyməsini | tıklamaqla | onun |
|------|-------|-------------|--------|------------------------|-----------|-------------|---|-----------|------------|------|
| qeyd | liyya | t vərəqəsin | i açma | ıq olar <b>(Şək. 1</b> | 2).       |             |   |           |            |      |

| AZƏRBAYCAN RESPUBLIKASI MƏRKƏZI BANKI                                                      |                                                                                                    |  |  |  |  |
|--------------------------------------------------------------------------------------------|----------------------------------------------------------------------------------------------------|--|--|--|--|
| HÖKUMƏT ÖDƏNİŞ PORTALI                                                                     |                                                                                                    |  |  |  |  |
| İSTİFADƏÇİNİN QEYDİYYAT VƏRƏQƏSİ                                                           |                                                                                                    |  |  |  |  |
| İstifadəçi:                                                                                |                                                                                                    |  |  |  |  |
| Tam adı:<br>İstifadəçi adı:<br>Sifrəsi:                                                    | Froza İsa Məmmədova<br>FMEMMEDOVA1<br>6010011                                                                                         |  |  |  |  |
| ginesi.                                                                                    | 0010011                                                                                                    |  |  |  |  |
| Qeydiyyat 26.08.2011 tarixində, Azərbaycan Respublikası Mərkəzi Bankı tərəfindən aparılıb. |                                                                                                    |  |  |  |  |
|                                                                                            |                                                                                                    |  |  |  |  |
|                                                                                            | PUBLIKASI MƏRKƏ<br>T ÖDƏNİŞ PORTALI<br>İ QEYDİYAT VƏRi<br>İstifadəçi:<br>Tam adı<br>İstifadəçi adı:<br>Şifrəsi:<br>tan Respublikası N |  |  |  |  |

 $\frown$ 

Çap et Ətrafli məlumat

## Şək. 12. Qeydiyyat vərəqəsi

 Otraffi məlumat
 düyməsini tıkladıqda "Qeydiyyatdan keçmiş istifadəçilərin fəaliyyətinin idarə

 olunması" ekranı açılır (Şək. 10.). Qeydiyyat vərəqəsini çap etmək üçün isə
 Çap et

 düyməsini tıklamaq lazımdır (Şək. 13).

| AZƏRBAYCAN RESPUBLİKASI MƏRKƏZİ BANKI<br>HÖKUMƏT ÖDƏNİŞ PORTALI<br>İSTİFADƏÇİNİN QEYDİYYAT VƏRƏQƏSİ                                                             |                                                        |                                                     |  |  |  |  |
|----------------------------------------------------------------------------------------------------|--------------------------------------------------------|-----------------------------------------------------|--|--|--|--|
| Təşkilat:<br>Azərpoçt MMC, 1 saylı PF, Mərkəzi PŞ                                                                                                    | İstifadəçi:<br>Tam adı:<br>İstifadəçi adı:<br>Sifrəsi: | Sevinc Filipp Mammadova<br>SMEMMEDOVA10<br>61000310 |  |  |  |  |
| Itra statese:         omstyyaci           Qeydiyyat 30.01.2009 tarixində, Azərbaycan Respublikası Mərkəzi Bankı tərəfindən aparılıb.           Qeydiyyata alan: |                                                        |                                                     |  |  |  |  |

Şək. 13. Qeydiyyat vərəqəsinin çap forması

## MÜRACİƏT BLANKI İNZİBATÇI

Azərbaycan Respublikası Mərkəzi Bankı Ödəniş sistemləri və Hesablaşmalar departamentinə

Hökumət Ödəniş Portalı (HÖP) infrastrukturu vasitəsi ilə [Bank adı] HÖP-ün bankda istifadə olunan "Əməliyyatçıların avtomatlaşdırılmış iş yerləri"ndə xidmətin təşkil olunması üçün istifadəçilərin portalda qeydiyyatdan keçirilməsi, onların elektron sertifikatlarının idarə olunmasını və hüquqlarının müəyyənləşdirilməsini həyata keçirəcək inzibatçılar haqqında məlumatları Sizə təqdim edirik:

| Nº | Tam adı | HÖP-də vəzifəsi | Şəxsiyyət<br>vəsiqəsinin seriya<br>və nömrəsi | Əlaqə telefonu |
|----|---------|-----------------|-----------------------------------------------|----------------|
| 1  |         |                 |                                               |                |
| 2  |         |                 |                                               |                |

Hörmətlə, İdarə Heyətinin sədri

## MÜRACİƏT BLANKI NƏZARƏTÇİ

Azərbaycan Respublikası Mərkəzi Bankı Ödəniş sistemləri və Hesablaşmalar departamentinə

Hökumət Ödəniş Portalı (HÖP) infrastrukturu vasitəsi ilə [Bank adı] HÖP-ün bankda istifadə olunan inzibatçı iş yerində yekun hesablaşmaların aparılmasını həyata keçirəcək nəzarətçilər haqqında məlumatları Sizə təqdim edirik:

| Nº | Tam adı | HÖP-də vəzifəsi | Şəxsiyyət<br>vəsiqəsinin seriya<br>və nömrəsi | Əlaqə telefonu |
|----|---------|-----------------|-----------------------------------------------|----------------|
| 1  |         |                 |                                               |                |
| 2  |         |                 |                                               |                |

Hörmətlə, İdarə Heyətinin sədri